# ePortfolio – User manual

To access ePortfolio enter the following URL in your browser: https://msa.nymc.edu

You will be presented with a login page, please preface your Network ID with **nymc.edu**.

For example a student called spuser2 would login as **nymc.edu\spuser2**.

| Windows Security |                                                                                       |
|------------------|---------------------------------------------------------------------------------------|
| Connecting to    | msa.nymc.edu.                                                                         |
|                  | nymc.edu\spuser2        Password       Domain: nymc.edu       Remember my credentials |
|                  | OK Cancel                                                                             |

Use your college password for the password field.

After login you will be at the ePortfolio home page:

| ← → 📅 https://msa.r     | nymc.edu/default.aspx                                                                                                    |
|-------------------------|----------------------------------------------------------------------------------------------------|
| File Edit View Favorite | s Tools Help                                                                                                    |
| Site Actions 👻 🎫 Brows  | e Page                                                                                                    |
|                         |                                                                                                    |
| Medical                 | Student Affairs                                                                                                    |
| Medical Student Affairs |                                                                                                    |
| Libraries               | MSA ePortfolio                                                                                                    |
| ePortfolio              | The Office of Medical Student Affairs is happy to unveil it's ePortfolio system. In year (Summer Projects), second year (career planning), third year (clerkship grade                                                                                                    |
|                         | When you first log in, click on the ePortfolio link on the left.                                                                                                    |
| All Site Content        | This will take you to a two folders, one which contains templates and forms from only you (and MSA) have access to. Inside your document folder are three subfol                                                                                                    |
|                         | <ol> <li>MSA Documents (Documents from MSA to the student) - We will deposit p<br/>documents that are part of your permanent record such as clerkship grade</li> <li>My Confidential Documents (Dean to Student) - Official notices related to I</li> <li>My Documents (Documents uploaded by the student) - Submit completed<br/>requests, add, or drop forms. Also works in progress that do not require in<br/>questionnaire responses, personal statement, or application photo.</li> </ol> |
|                         | To upload documents click on the "Documents" tab under the "Library" at upper                                                                                                    |
|                         | Updated documentation can be found on:                                                                                                    |
|                         | DCDB => Student Affairs => General => ePortfolio                                                                                                    |
|                         | Medical Student Affairs Forms can be found here.                                                                                                    |

Click on the link ePortfolio to access your folders:

| Medica                  | I S | tudent         |
|-------------------------|-----|----------------|
| Medical Student Affairs |     |                |
| Libraries<br>ePortfolio |     | MSA e<br>The O |

You will be presented with 2 folders:

#### Student Affairs Information and Forms Your personal folder

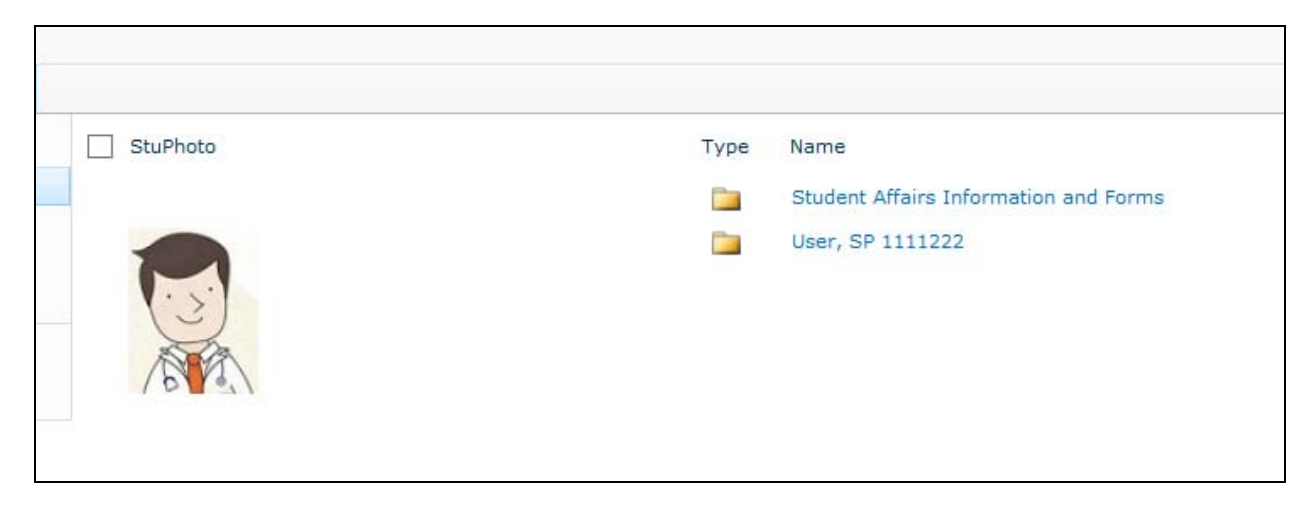

Click Student Affairs Information and Forms to get access to forms that are uploaded by Student Affairs:

| -  |                                                          |
|----|----------------------------------------------------------|
| 72 | ADVISOR PROFILES-CLASS 2014                              |
| 1  | Background and Unique Characteristics Worksheet 2013     |
| 1  | CAREER SPECIALTY-ADVISOR SELECTION FORM 2012_distributed |
|    | Example_Curriculum_Vitae                                 |

Click on your personal folder to get access to your 3 main folders:

| Туре | Name                                              |
|------|---------------------------------------------------|
|      | MSA Documents (Documents from MSA to the student) |
|      | My Confidential Documents (Dean to Student)       |
|      | My Documents (Documents uploaded by the student)  |
|      |                                                   |

## How to navigate folders

1) Click on ePortfolio to get back to your main page or

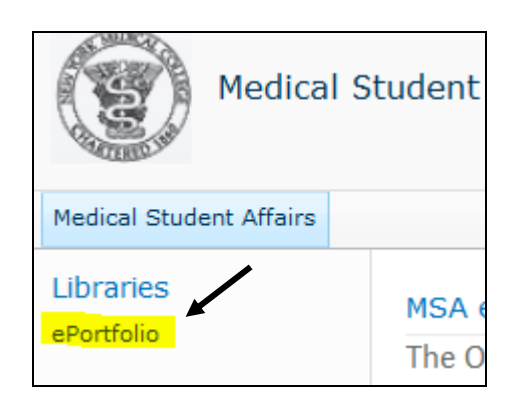

2) Click on the folder icon with the green arrow located at top left of your screen

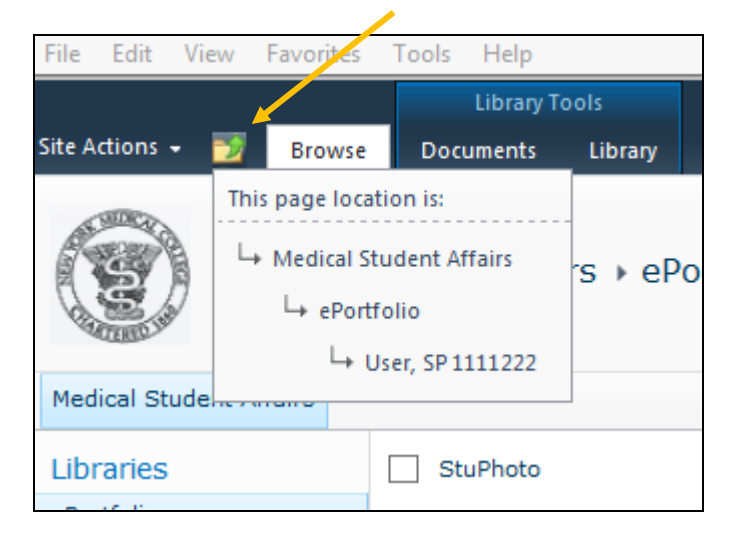

Click on Medical Student Affairs to get back to the Home page. Click on ePortfolio to get back to the main page of your site.

### How to Upload Documents

- 1) Navigate to the folder where you would like to upload your document.
- 2) Click on Documents

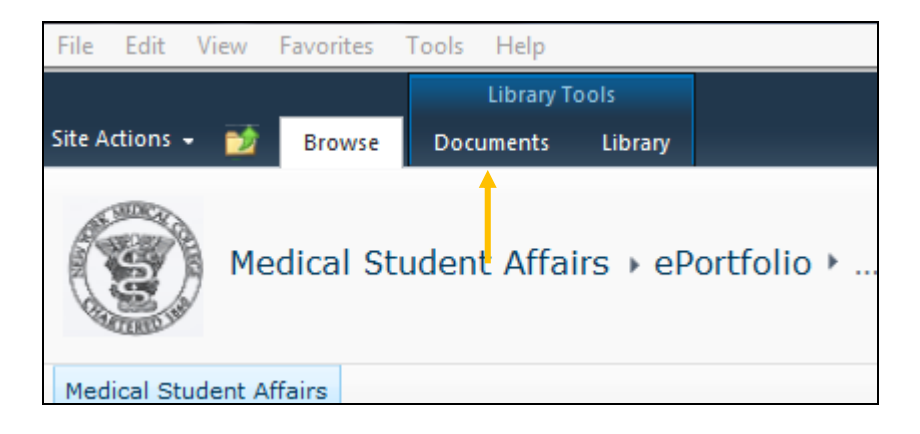

3) Click on Upload Document, Upload Document

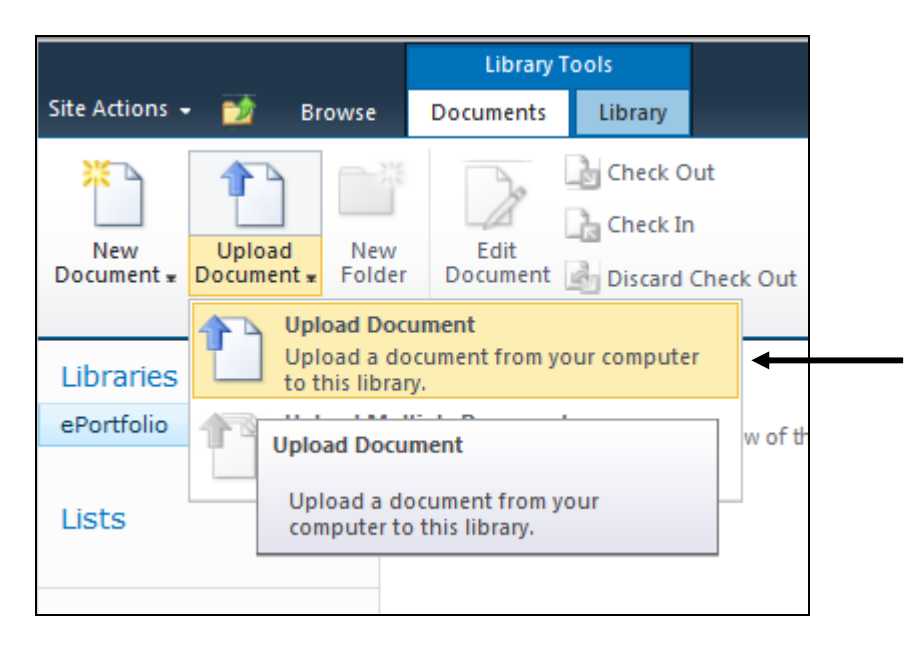

4) A dialog box will open up, click on browse to navigate to the folder where you have your document stored.

| ePortfolio - Upload Document                                       |                                                              | □ ×    |
|--------------------------------------------------------------------|--------------------------------------------------------------|--------|
| Upload Document<br>Browse to the document you<br>intend to upload. | Name:<br>Upload Multiple Files<br>V Overwrite existing files | Browse |
|                                                                    | OK                                                           | Cancel |
| ePortfolio - Upload Do                                             | cument                                                       | □ ×    |

| Upload Document<br>Browse to the document you<br>intend to upload. | Name:<br>C:\Users\Wilson_Lema\Desktop\Decisic<br>Upload Multiple Files<br>V Overwrite existing files | Browse |
|--------------------------------------------------------------------|----------------------------------------------------------------------------------------------------|--------|
|                                                                    | OK                                                                                                   | Cancel |

Then click on Ok to upload your document

You can change the name of your document or you leave it as is, click Save

| ePortfolio - De                              | ecision.pdf                                  |                           |                                  |        | × |
|----------------------------------------------|----------------------------------------------|---------------------------|----------------------------------|--------|---|
| Save Cancel                                  | Clipboard                                    | Delete<br>Item<br>Actions | date the properties of the docum | rent.  |   |
| Name *                                       |                                              | Decision                  | .pdf                             | Rel Ke |   |
| Created at 7/14/201<br>Last modified at 7/14 | 4 3:28 PM by SPUser2<br>/2014 3:28 PM by SPU | Jser2                     | Save                             | Cancel |   |

Your document has been uploaded.

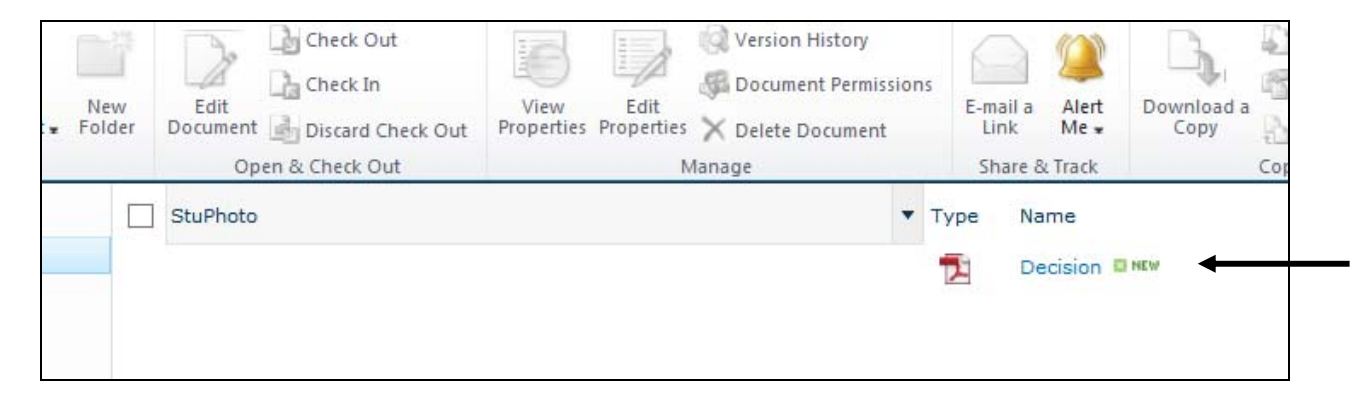

# To download a copy of a file

1. Navigate to the folder where the file is stored that you want a copy of, move your mouse cursor over the filename and the row will be highlighted blue, you will notice a checkbox appear, click on it with the mouse.

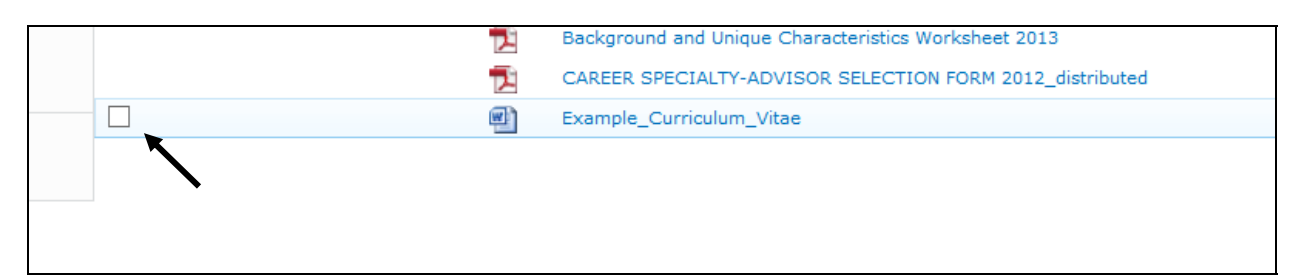

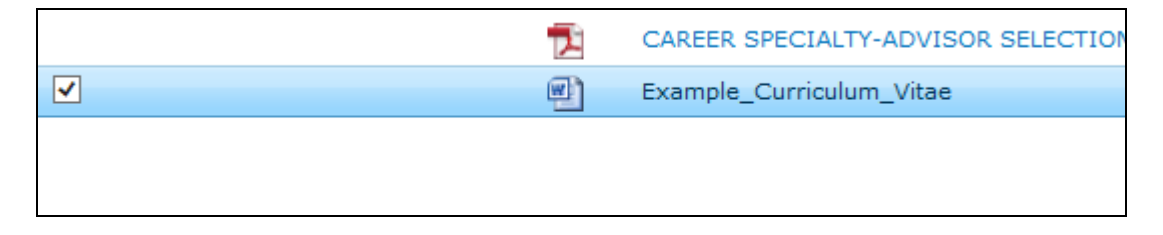

With the row selected move your mouse to the right of the file name, you will notice that a caret symbol will appear.

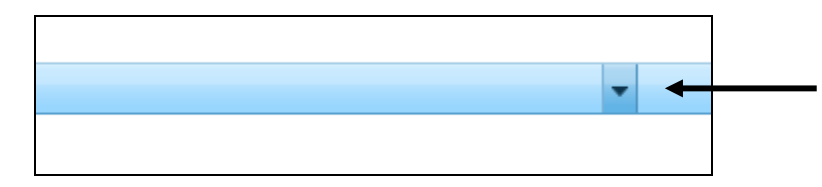

Click on this and a popup menu will appear, goto Send To then Download a Copy

| 122 2 24        |   |                 |
|-----------------|---|-----------------|
| View Properties |   |                 |
| View in Browser |   |                 |
| Send To         |   | Other Location  |
|                 | 2 | E-mail a Link   |
|                 |   | Download a Copy |

Depending on your browser you will be given an option to save the file. This is an example of how it looks for Internet Explorer 10.

| Do you want to save Example_Curriculum_Vitae.docx from msa.nymc.edu? | Save | - | Cancel | × |  |
|----------------------------------------------------------------------|------|---|--------|---|--|
| 이 이번 정말 것 같은 것 같은 것은 것은 것은 것은 것은 것은 것은 것은 것은 것은 것은 것은 것은             |      | - |        | ł |  |

Or another option is to click on the Download a Copy button that appears in the Ribbon bar when you check the checkbox.

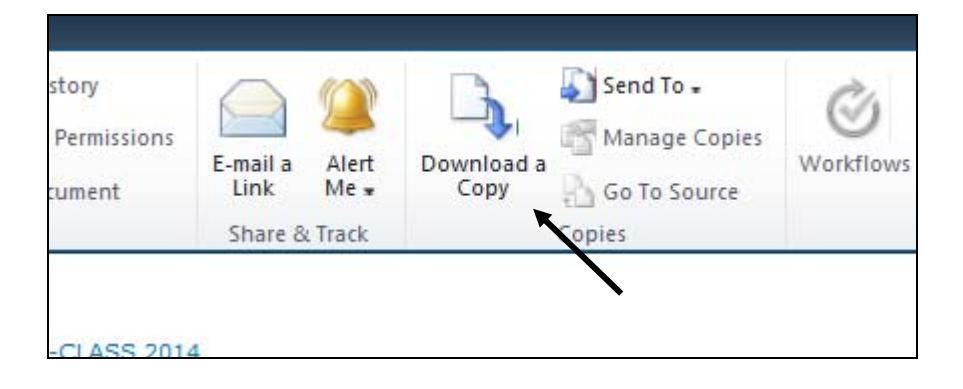